福井コンピュータアーキテクト株式会社 福井コンピュータスマート株式会社

# 3D カタログ サッシマスタ(LIXIL 製品)のガラス性能値の 登録不備のお詫びと修正マスタダウンロードのお願い

いつも弊社製品をご利用いただき、誠にありがとうございます。

3D カタログに掲載させて頂いておりますサッシマスタ(LIXIL 製品)につきまして、ガラス 性能値の登録不備がございました。

下記内容をご確認頂き、お心あたりの方につきましては、修正マスタのダウンロードや外皮 計算の再集計のご対応を頂きたく存じます。

このたびは大変ご迷惑をおかけしましたことを、心から深くお詫び申し上げます。

今後もより一層、商品の品質向上と、お客様へのサービス向上に精進していく所存でござ いますので、引き続きご厚情を賜りますよう、お願い申し上げます。

記

#### ■ 登録不備の内容

2020年1月10日に下記サッシマスタLIXIL製品の更新を行った際、ガラス性能の熱貫流率(付属部材あり)の数値が日射熱取得率の数値になってしまっていました。

- ・エルスターX / エルスターS
- ・デュオ PG
- ・シンフォニー ウッディ / シンフォニー マイルド
- ・防火戸 FG-F /防火戸 FG-H / 防火戸 FG-L
- ・サーモスⅡ-H / サーモスL / サーモスX / 防火戸サーモスX
- ・レガリス

●正常なデータ

| 32                                | 🖌 仕様     |                          |                 |                           |                            |                             |               |                     |       |        |       |         | ?        | × |
|-----------------------------------|----------|--------------------------|-----------------|---------------------------|----------------------------|-----------------------------|---------------|---------------------|-------|--------|-------|---------|----------|---|
| ŝ.                                | 交込検索     | 性能<br>すべ1<br>透明・3<br>すべ1 | C ~<br>먼<br>C ~ | ガラス:<br>すべ1<br>ガラス<br>すべ1 | 構成<br>5 ~<br>夏·中空層厚<br>5 ~ | 中空層<br>すべて<br>スペーサー<br>すべて  | 色·区:<br>~ すべて | <del>א</del><br>כ י | ~     |        |       |         |          |   |
| No.                               |          |                          | <b>於</b> 仕 詳    |                           | <b>1</b> 5                 | 2件样                         |               | 熱貫                  | 流率    | E      | 射熱取得率 | ŧ       |          |   |
| <ul> <li>● 仕様</li> <li></li></ul> |          |                          |                 | 337111                    |                            | 村属部材な                       | リャッター・雨戸      | 和隨子                 | 肛陰室   | 対属部材なし | 和障子   | 沐付ブラインド | <u> </u> |   |
|                                   | 🖂 sam2h0 | 01                       | サーモスIH          |                           | Low-Eグリーン 複層ガ              | ガラス・ア,3+G16+L3              | 1.780         | 1.650               | 1.570 | 1.520  | 0.390 | 0.390   | 0.390    |   |
|                                   | 🔽 sam2h0 | 02                       | サーモスIH          |                           | Low-Eグリーン(高速)              | 熱)複厘L3+G16+3                | 1.780         | 1.650               | 1.570 | 1.520  | 0.320 | 0.320   | 0.320    |   |
|                                   | √ sam2h0 | 03                       | サーモスIH          |                           | Low-Eクリア 複層ガラ              | 5ス・アル:3+G16+L3              | 1.780         | 1.650               | 1.570 | 1.520  | 0.500 | 0.500   | 0.500    |   |
|                                   | 🖂 sam2h0 | 04                       | サーモスIH          |                           | Low-Eグリーン 複層カ              | ガラス・ガ <sub>ー</sub> 3+A16+L3 | 2.040         | 1.870               | 1.770 | 1.700  | 0.390 | 0.390   | 0.390    |   |
|                                   | 🖂 sam2h0 | 05                       | サーモスエト          |                           | Low-Eグリーン(高速)              | 熱)複履L3+A16+3                | 2.040         | 1.870               | 1.770 | 1.700  | 0.320 | 0.320   | 0.320    |   |
|                                   | √ sam2h0 | 06                       | サーモスIH          |                           | Low-Eクリア 複層ガラ              | 5ス・ガス93+A16+L3              | 2.040         | 1.870               | 1.770 | 1.700  | 0.500 | 0.500   | 0.500    |   |

●熱貫流率の数値が日射熱取得率の数値に書き換わっているデータ

| No         | 势任祥    | 1574年                     |        | 熱貫清    | 率     | 日射熱取得率 |        |       |         |
|------------|--------|---------------------------|--------|--------|-------|--------|--------|-------|---------|
| NU.        | 针让保    | 力入止様                      | 付属部材なし | ャッター・雨 | 和障子   | 風除室    | 付属部材なし | 和障子   | 外付ブラインド |
| 🗹 sam2h001 | サーモスエH | Low-Eグリーン 複層ガラス・3+G16+L3  | 1.780  | 0.390  | 0.390 | 0.390  | 0.390  | 0.390 | 0.390   |
| 🗹 sam2h002 | サーモスエH | Low-Eグリーン(高遮熱) ネ L3+G16+3 | 1.780  | 0.320  | 0.320 | 0.320  | 0.320  | 0.320 | 0.320   |
| 🗹 sam2h003 | サーモスエト | Low-Eクリア 複層ガラス・ア3+G16+L3  | 1.780  | 0.500  | 0.500 | 0.500  | 0.500  | 0.500 | 0.500   |
| 🗹 sam2h004 | サーモスIH | Low-Eグリーン 複層ガラス・3+A16+L3  | 2.040  | 0.390  | 0.390 | 0.390  | 0.390  | 0.390 | 0.390   |
| 🗹 sam2h005 | サーモスエH | Low-Eグリーン(高遮熱) ネL3+A16+3  | 2.040  | 0.320  | 0.320 | 0.320  | 0.320  | 0.320 | 0.320   |
| √ sam2h006 | サーモスIH | Low-Eクリア 複層ガラス・ガ3+A16+L3  | 2.040  | 0.500  | 0.500 | 0.500  | 0.500  | 0.500 | 0.500   |

ARCHITREND ZERO において外皮性能計算を行う場合に計算誤差が生じます。

入力済の外皮計算データにつきましては、下記対応法を適用後に再度外皮性能計算処理の再計 算をお願い致します。

ただし、サッシを再度入力する必要は御座いません。

また、外皮性能計算以外の各種計算結果や図面、パース等には影響しませんので、入力済物件 の再計算処理等の必要は御座いません。

#### ■ 対応方法

1. ARCHITREND ZERO を起動している場合には、一度閉じてください。

2. 3D カタログマスタを起動します。

デスクトップ等のアイコンをダブルクリックして 3D カタログマスタを起動します。

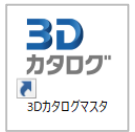

3. 3D カタログマスタで、「ドア・サッシ」を選択し「一覧編集」ボタンをクリックします。

| ₩ 3Dカタログマスタ                                                         |              | _  | Х |
|---------------------------------------------------------------------|--------------|----|---|
| ファイル 設定 ヘルプ                                                         |              |    |   |
| 共通                                                                  |              |    |   |
|                                                                     |              |    |   |
| 外装仕上 玄関ドア・サッシ・内装ドア<br>内装仕上                                          |              |    |   |
| C:¥FcApp¥ArchiMaster¥Master¥8DCFitting¥8DCFit                       | ting.cdb 🗸 🗸 | 参照 |   |
| (注)·家具                                                              |              |    |   |
| 「「「「「「「「」」」「「「」」」「「「」」」「「」」」「「」」」「「」」」「「」」」「」」」「」」「」」」「」」」「」」」「」」」」 |              |    |   |
| ドア・サッシ                                                              |              |    |   |
| クイック建具                                                              |              |    |   |

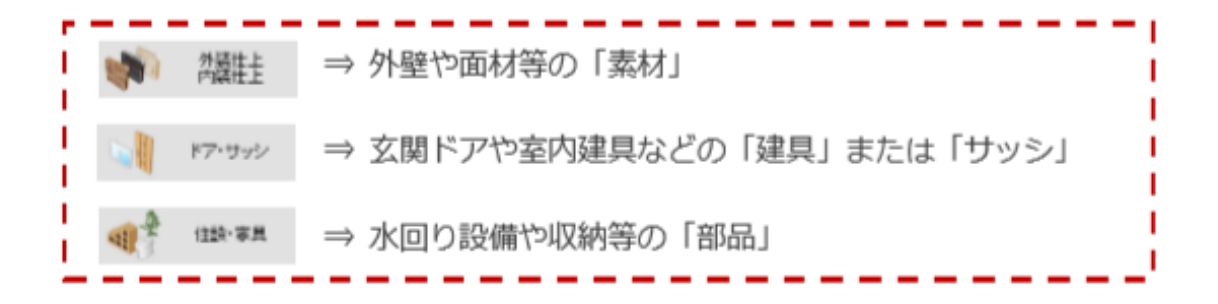

### 4.「性能・積算」をクリックしガラスガラス性能値の一覧を出します。

|                          |        |        |        |         |           | ( )            |           |                        |                         |                 |                                            |                               |                                                                    |           |                                         |
|--------------------------|--------|--------|--------|---------|-----------|----------------|-----------|------------------------|-------------------------|-----------------|--------------------------------------------|-------------------------------|--------------------------------------------------------------------|-----------|-----------------------------------------|
|                          | 分類     | サッシンち  | ナッシ・勝手 | 手口      | ▼ 材質 (    | (বৃশ্ব)        | `         | / 表示                   | •                       |                 |                                            |                               |                                                                    |           |                                         |
|                          | メーカー   | LIXIL  |        | -       | ×         |                |           |                        |                         |                 |                                            |                               |                                                                    |           |                                         |
|                          | au 17  |        |        |         |           | + 4/77)        |           | ENGRADE                |                         |                 |                                            |                               |                                                                    |           |                                         |
| すべて マイリスト 編集             | 8400   | 9-tx11 | - н    |         | * E (     | 9/(()          | • •       | EFREIGEN               | <u> </u>                |                 |                                            |                               |                                                                    |           |                                         |
| 引違い窓 🔺 🛆                 |        | ◉木造    | C      | )2×4    | 区分 🖡      | 関東 〜           | - 単純段3    | 2                      |                         |                 |                                            |                               |                                                                    |           |                                         |
| 単体引違い窓                   | 重新     |        | w      | 060     | 069       | 074            | 114       | 119                    | 150                     | 160             |                                            |                               |                                                                    |           |                                         |
| 単体引達い窓フレームインタイプ H        | -9.494 | 内法基準   | w      | 570     | 660       | 710            | 1.115     | 1 165                  | 1470                    | 157             |                                            |                               |                                                                    |           |                                         |
| 単体引達い窓フレームインタイプ HK       | н      | h      |        | 2枚      | 2枚        | 2枚             | 2枚        | 2枚                     | 2枚                      | 2 芯             |                                            |                               |                                                                    |           |                                         |
| 単体引達い変フレームインタイプ HK       |        |        |        |         | 1         |                |           |                        |                         | ^               |                                            |                               |                                                                    |           |                                         |
| シャックー付引達い家               | 03     | 300    | YF     | 06003   | 06903     | 07403          |           | 11903                  |                         |                 |                                            |                               |                                                                    |           |                                         |
| シャックー付き はいの フマート 委執 挿    | 05     | 500    | 78     | 05005   | 06005     | 07405          | 11405     | 11005                  | 15005                   | 1600            |                                            |                               |                                                                    |           |                                         |
| シャック いったをいる スペードもあいない    | 05     | 500    | ×1.    | 00005   | 00903     | 07405          | 11405     | 11905                  | 15005                   | 1000            |                                            |                               |                                                                    |           |                                         |
| シャップ=13512年いる 毛動 (学学グイン) | 07     | 700    | ₹K     | 06007   | 06907     | 07407          | 11407     | 11907                  | 15007                   | 1600            |                                            |                               |                                                                    |           |                                         |
| ンヤッツ=1:51 違い窓 手動 傑平ダ1フ   |        |        |        | 00007   | 00507     | 01401          | 11407     | 11207                  | 10007                   | 1000            |                                            |                               |                                                                    |           |                                         |
| 南戸付引遣い窓                  | 09     | 900    | ٦K     | 06009   | 06909     | 07409          | 11409     | 11909                  | 15009                   | 1600            |                                            |                               |                                                                    |           |                                         |
| 面格子付引達い窓                 |        |        |        |         |           |                |           |                        |                         |                 |                                            |                               |                                                                    |           |                                         |
| シャッター付引違い窓外付型            |        |        |        | <       |           |                |           |                        |                         | >               |                                            |                               |                                                                    |           |                                         |
|                          |        | _      |        |         |           |                |           |                        |                         |                 |                                            |                               |                                                                    |           |                                         |
| 外観 内観                    |        | 分類:    | サッシ    | ッサッシ・勝手 | •         | 2. 任能·结        | 首信報「単     | 価マスタを使用!               | たい                      |                 |                                            |                               |                                                                    |           | ? ×                                     |
|                          |        | メーカー : | LIXIL  |         |           | **** IIHE (R.  | #18 tk L+ |                        | 20013                   |                 |                                            |                               |                                                                    |           | 1 1                                     |
|                          |        | 製品 :   | サーモ    | 7∥-Н    |           | メーカー           | LIXIL     |                        |                         |                 |                                            |                               | 1 MA                                                               |           |                                         |
|                          |        | 形状:    | 引達(    | い窓/単体引き | 創業        | 製品             | サーモスⅡ     | - H                    |                         |                 |                                            |                               | - 101 ×                                                            |           |                                         |
|                          |        |        |        |         |           | 品名             | 単体引達      | い窓/2枚/マド               |                         |                 |                                            |                               | 次へ→                                                                |           |                                         |
|                          |        |        |        |         |           | 品番             | @SH2H1-   | -06003-KP              |                         | 呼称記号            | 06003                                      |                               |                                                                    | 全コピ       | <ul> <li>         全貼り付け     </li> </ul> |
| ☆体験の                     |        |        | _      |         |           |                |           |                        |                         | _               |                                            |                               |                                                                    |           |                                         |
|                          |        | ツール    | - 11   | t能·積算   | 詳細編集      | ガラス別性論         | Ē         |                        | 一提供性能                   | 情報有り            |                                            |                               |                                                                    |           |                                         |
|                          |        |        |        |         |           | 仕種値            | 試験値等      | ■                      | +寛では窓と                  | して扱う            |                                            |                               | 編集 ▼                                                               | 非除 上/     | ~                                       |
|                          |        |        |        |         |           | No.初           | 期         | Mar & Altrantic        | 仕様                      | #77.0 0.0V      |                                            | ガラス名                          | 称                                                                  | 性能        | ^                                       |
|                          |        |        |        |         |           |                | LOW-E     | クリーン (県曜力)             | > 次・アルコン<br>> 対応開ビニコ    | カス入り みらけ        | +L3 LOW-Eクリーン /信                           | 電力ラス・アルコンカノ<br>(読売) 2年間ポニュ・3  | 人り3+G10+L3<br>加一10.4573 101.9±0.16±                                |           |                                         |
|                          |        |        |        |         | 1         | 2 3            | Low-E     | クリーノ(向)感激<br>カリア 雑届ポラフ | ジ 代知管カフノ<br>リ・マルゴンボ     | 7 7 11 940 1641 | のLatClow-Eクリーノ信<br>3 Low-Eクリア 按屈           | い温気() *約増力フス・)<br>ボラフ・アルボンボフス | 19+016+L9                                                          | · ·       | _                                       |
|                          |        |        |        |         | 1         |                | I Low-F   | グリーン 復居力               | 、 / ///コン/J/<br>ラス・ガス毎日 | 3+A16+L3        | .o LOIV E 977 Fa/a                         | 周ガラス・ガス毎1,8+                  | A16+L3                                                             |           | _                                       |
|                          |        |        |        |         | 1         | 5 3            | Low-E     | グリーン(高速熱               | ) 複層ガラフ                 | ・ガス無し L3+       | A16+3 Low-Eグリーン(温                          | i遮熱) 複層ガラス・ナ                  | ブス無しL3+A16+3                                                       |           |                                         |
|                          |        |        |        |         | 1         | 6 5            | Low-E     | クリア 複層ガラス              | ・ガス無し 3                 | +A16+L3         | Low-Eクリア 雑居                                | ガラス・ガス無し3+A1                  | 6+L3                                                               | •         |                                         |
|                          |        |        |        |         |           | 7              | - 4923    | (厚ガラス・ガス筆              | EL . 3+A16+3            |                 | 一般推展ガラス・                                   | h"ス毎1.3+A16+3                 |                                                                    |           | ¥                                       |
|                          |        |        |        |         |           | 糖管情報           |           |                        |                         |                 |                                            | _                             | ( <b>Fit</b> ) 2184                                                |           | T.                                      |
|                          |        |        |        |         |           |                |           |                        |                         |                 |                                            |                               | 備朱                                                                 |           | P-1                                     |
|                          |        |        |        |         |           | No. 集計<br>1 する |           | 上争区分                   | •                       | 86(*2120/       | 名杯 (2) (2) (2) (2) (2) (2) (2) (2) (2) (2) | @CU1U1_06003                  | 1<br>1<br>1<br>1<br>1<br>1<br>1<br>1<br>1<br>1<br>1<br>1<br>1<br>1 | 発注単価<br>① | 見積単値 ^                                  |
|                          |        |        |        |         | · · ·     | 2              | <u> </u>  |                        |                         | 年1451J型0        | 12572-1X731-                               | @3H2H1 00003                  | CALERID JERI                                                       | •         |                                         |
|                          |        |        |        |         | · ·       | 3              |           |                        |                         |                 |                                            |                               |                                                                    |           | _                                       |
|                          |        |        |        |         | <b>\</b>  | 4              |           |                        |                         |                 |                                            |                               |                                                                    |           |                                         |
|                          |        |        |        |         | · · · ·   | 5              |           |                        |                         |                 |                                            |                               |                                                                    |           |                                         |
|                          |        |        |        |         | · · ·     | 7              |           |                        |                         |                 |                                            |                               |                                                                    |           |                                         |
|                          |        |        |        |         | · · · · · | 8              |           |                        |                         |                 |                                            |                               |                                                                    |           |                                         |
|                          |        |        |        |         | · · · · · | 9              |           |                        |                         |                 |                                            |                               |                                                                    |           |                                         |
|                          |        |        |        |         |           | <              |           |                        |                         |                 |                                            |                               |                                                                    |           | >                                       |
|                          |        |        |        |         |           | · · · · · ·    |           |                        |                         |                 |                                            |                               |                                                                    |           |                                         |
|                          |        |        |        |         |           |                |           |                        |                         |                 |                                            |                               |                                                                    | 更新        | 開口る                                     |
|                          |        |        |        |         |           |                |           |                        |                         |                 |                                            |                               |                                                                    | 2.40      | 0100                                    |

### 5. ガラス性能の表示が「試験値等」になっていることを確認したら「試験値等の追加」を クリックします。

| 號 性能・積     | 章情報 [単価マスタを使用しない]    |                  |             |                  |                                       |            | ?     | ×      |
|------------|----------------------|------------------|-------------|------------------|---------------------------------------|------------|-------|--------|
| メーカー       | LIXIL                |                  |             |                  |                                       |            |       |        |
| 製品         | サーモス II - H          |                  |             |                  | ←前へ                                   |            |       |        |
| 品名         | 単体引違い窓/2枚/マド         |                  |             |                  | 次へ→                                   |            |       |        |
| 品番         | @SH2H1-06003-KP      | 呼称記号 06003       |             |                  |                                       | 全コピ        | - 全貼! | 」付け    |
| ガラス別性能     | * メーカー提供性            | 能情報有可            |             |                  |                                       |            |       |        |
| 仕様値        | 試験値等 ☑ 外皮計算では窓       | として扱う            |             | 試験値等の追加          |                                       | 削除 上⁄      | 、下/   | $\sim$ |
| No. 初      | 明 仕様                 |                  |             | ガラス名称            |                                       | 性能         |       | ^      |
| 1 J        | Low-Eグリーン 複層ガラス・アルゴ  | ンガス入り 3+G16+L3   | Low-Eグリーン 衬 | 夏層ガラス・アルゴンガス入り   | 3+G16+L3                              | •          |       |        |
| <b>2</b> J | Low-Eグリーン(高遮熱) 複層ガラ  | iス・アルゴンガス入り L3+( | Low-Eグリーン(高 | 高遮熱)複層ガラス・アルゴ    | ンガス入りL3+G16+3                         | 8 🔶        |       |        |
| <b>3</b> J | Low-Eクリア 複層ガラス・アルゴンス | ヴス入り 3+G16+L3    | Low-Eクリア 複層 | 『ガラス・アルゴンガス入り3-  | •G16+L3                               | •          |       |        |
| 4 J        | Low-Eグリーン 複層ガラス・ガス無  | ს 3+A16+L3       | Low-Eグリーン 衬 | 夏層ガラス・ガス無し3+A16  | +L3                                   | •          |       |        |
| <b>5</b> J | Low-Eグリーン(高遮熱) 複層ガラ  | ラス・ガス無し L3+A16+3 | Low-Eグリーン(高 | 高遮熱)複層ガラス・ガス無    | €しL3+A16+3                            | •          |       |        |
| <b>6</b> J | Low-Eクリア 複層ガラス・ガス無し  | 3+A16+L3         | Low-Eクリア 複層 | 『ガラス・ガス無し3+A16+L | 3                                     | •          |       | ×      |
| 積算情報       |                      |                  |             | 編集               | Ę 肖·II涂                               | 上へ         | 下へ    |        |
| No. 集計     | 工事区分                 | 4                | 5称          |                  | ····································· | 発注単価       | 見積単位  |        |
| 1 র        |                      | 単体引違い窓/2村        | 1/マド        | @SH2H1-06003-[外  | 観[内観]                                 | 0          |       |        |
| 2          |                      |                  |             |                  |                                       |            |       |        |
| 3          |                      |                  |             |                  |                                       |            |       |        |
| 5          |                      |                  |             |                  |                                       |            |       |        |
| 6          |                      |                  |             |                  |                                       |            |       |        |
| 7          |                      |                  |             |                  |                                       |            |       |        |
| 8          |                      |                  |             |                  |                                       |            |       |        |
| 9          |                      |                  |             |                  |                                       |            |       |        |
| 10         |                      |                  |             |                  |                                       |            |       | >      |
| P          |                      |                  |             |                  |                                       |            |       |        |
|            |                      |                  |             |                  |                                       | <b>車</b> 新 | E91"2 | 3      |

# 6. 試験値等の一覧が表示されたら、右下の「最新のリストに更新」をクリックします。 建材情報の再取得が自動的に処理され「ガラス(断熱)の同期が正常終了しました」という メッセージが出れば同期は完了です。

| 🎎 仕様     |                              |                                                                                         |        |               |            |       |        |           |        | ?     | ×     |
|----------|------------------------------|-----------------------------------------------------------------------------------------|--------|---------------|------------|-------|--------|-----------|--------|-------|-------|
| 絞込検索     | 性能<br>すべて 〜<br>透明・型<br>すべて 〜 | ガラス構成     中空層       すべて     マ       ガラス厚・中空層厚     スペーサー       すべて     マ       すべて     マ | - ~    | 色・区分<br>] すべて |            | ~     |        |           |        |       |       |
| No       | 势仕样                          | 15-74-詳                                                                                 |        | 熱貫            | <b>煮</b> 率 |       | B      | 射熱取得      | 率      | ガラフマイ | > ^   |
| NU.      | 轩山保                          | 力)入止僕                                                                                   | 「禹部材な」 | ッッター・雨        | 和障子        | 風除室   | 「属部材な」 | 和障子       | ・付ブライン | 77767 | ,<br> |
| 🖂 sam2h0 | 01 <u></u> サーモスエH            | Low-Eグリーン 褀層ガララ3+G16+L3                                                                 | 1.780  | 1.650         | 1.570      | 1.520 | 0.390  | 0.390     | 0.390  | 4     | 一般    |
| 🔽 sam2h0 | 02 サーモスエH                    | Low-Eグリーン(高遮熱) L3+G16+3                                                                 | 1.780  | 1.650         | 1.570      | 1.520 | 0.320  | 0.320     | 0.320  | 4     | 一般    |
| 🔽 sam2h0 | 03 サーモスIIH                   | Low-Eクリア 複層ガラス・3+G16+L3                                                                 | 1.780  | 1.650         | 1.570      | 1.520 | 0.500  | 0.500     | 0.500  | 3     | 一般    |
| 🔽 sam2h0 | 04 サーモスIIH                   | Low-Eグリーン 複層ガラン3+A16+L3                                                                 | 2.040  | 1.870         | 1.770      | 1.700 | 0.390  | 0.390     | 0.390  | 4     | 一般    |
| 🔽 sam2h0 | 05 サーモスIIH                   | Low-Eグリーン(高遮熱) L3+A16+3                                                                 | 2.040  | 1.870         | 1.770      | 1.700 | 0.320  | 0.320     | 0.320  | 4     | 一般    |
| 🔽 sam2h0 | 06 サーモスIIH                   | Low-Eクリア 複層ガラス・:3+A16+L3                                                                | 2.040  | 1.870         | 1.770      | 1.700 | 0.500  | 0.500     | 0.500  | 3     | 一般    |
| 🔽 sam2h0 | 07 サーモスIIH                   | 一般複層ガラス・ガス無し3+A16+3                                                                     | 2.810  | 2.510         | 2.340      | 2.200 | 0.640  | 0.640     | 0.640  | 2     | 一般    |
| 🔽 sam2h0 | 58 サーモスIIH                   | Low-Eブロンズ 複層ガラ:3+G16+L3※                                                                | 1.780  | 1.650         | 1.570      | 1.520 | 0.340  | 0.340     | 0.340  | 3     | 一般    |
| 🕅 sam2h0 | 59 サーモスIIH                   | Low-Eグリーン 褀層ガラフ4+G14+L4                                                                 | 1.780  | 1.650         | 1.570      | 1.520 | 0.380  | 0.380     | 0.380  | 3     | 一般    |
| 🔲 sam2h0 | 60 サーモスIIH                   | Low-Eグリーン(高遮熱) L4+G14+4                                                                 | 1.780  | 1.650         | 1.570      | 1.520 | 0.310  | 0.310     | 0.310  | 1     | 一般    |
| 🗔 sam2h0 | 61 サーモスIIH                   | Low-Eクリア 複層ガラス・4+G14+L4                                                                 | 1.780  | 1.650         | 1.570      | 1.520 | 0.490  | 0.490     | 0.490  | 3     | 一般    |
| 🗆 sam2h0 | 62 サーモスIIH                   | Low-Eブロンズ 複層ガラ:4+G14+L4※                                                                | 1.780  | 1.650         | 1.570      | 1.520 | 0.330  | 0.330     | 0.330  | 3     | 一般    |
| 🗆 sam2h0 | 63 サーモスIIH                   | Low-Eグリーン 複層ガラフ5+G12+L5                                                                 | 2.040  | 1.870         | 1.770      | 1.700 | 0.380  | 0.380     | 0.380  | 3     | 一般    |
| sam2h0   | 64 サーモスIIH                   | Low-Eグリーン(高遮熱) L5+G12+5                                                                 | 2.040  | 1.870         | 1.770      | 1.700 | 0.310  | 0.310     | 0.310  | 1     | 一般    |
|          |                              |                                                                                         |        | 1070          |            |       |        | · · · · · |        | ^     |       |
|          |                              |                                                                                         |        |               |            |       |        |           |        |       |       |
| 最新の仕様    | リストに更新                       |                                                                                         |        |               |            |       |        |           | OK     | キャンセ  | ル     |

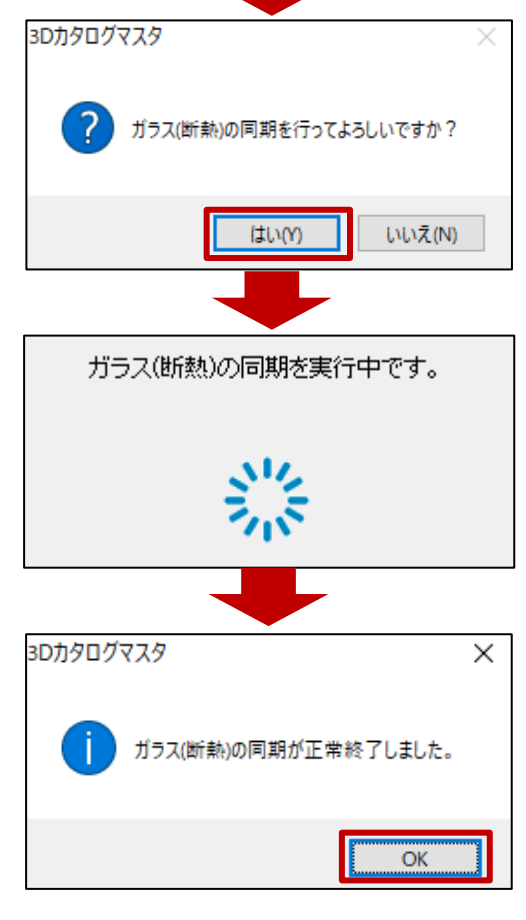

7. 入力済の物件データの外皮計算処理について

#### 入力済の外皮計算データについては、同期を実施しただけでは、配置データ内部のガラス性能値 は更新されないため、再度外皮計算処理(再計算)が必要になります。

8. 3D カタログマスタでの同期完了後、ARCHITREND ZERO を立ち上げます。

9. 平面図で建具のガラス性能値を更新します。

建具属性変更ダイアログ下部の「ガラス種類」ボタンより「仕様の選択」ダイアログを出しその まま「OK」をクリックします。

属性変更ダイアログは「OK」で閉じます。

|                                                   |            | Z 🖸       | E |     |       |        |              |                |        |          |       |       |        |                |         |
|---------------------------------------------------|------------|-----------|---|-----|-------|--------|--------------|----------------|--------|----------|-------|-------|--------|----------------|---------|
| 種別 引遣い2枚                                          |            |           |   |     |       |        |              |                |        |          |       |       |        |                |         |
|                                                   | 干面的        | @ 矩計設定    |   |     |       |        |              |                |        |          |       |       |        |                |         |
| 内                                                 | □ 第月時      | 12240     |   |     |       |        |              |                |        |          |       |       |        |                |         |
|                                                   |            |           |   |     |       |        |              |                |        |          |       |       |        |                |         |
|                                                   | 1 9164+    | 5043      |   |     |       |        |              |                |        |          |       |       |        |                |         |
|                                                   | (¥ 7)KQJ   | M √3/0.9X |   | 0 ₩ | 様の選手  | ξ      |              |                |        |          |       |       |        |                |         |
| <ul> <li>         ・         ・         ・</li></ul> | □ 医胰糖具     |           |   | 住地  | 業直    | 345A   | 道等           |                |        |          |       |       | □ マス3章 | <b>1</b> # 100 | 映信等の追加  |
| 297 📃 🖾 内朗 📕                                      |            |           |   |     | -     |        |              | F=2 675        |        | 熱質法      | ¥     |       | E      | 射熱取得           | *       |
|                                                   |            |           |   |     | 36.90 | 7.0.99 | n e          | カラム名杯          | 付属部材なし | シャッター・雨戸 | 和障子   | 里爾室   | 付属部材なし | 和除子            | 外付フラインド |
| 素材 素材                                             | □ ガラス半透明   |           |   | 1   | ۲     | ٦      | Low-E切ーン 被り  | ELow-Eクリーン 複層  | 1.710  | 1.650    | 1.570 | 1.520 | 0.390  | 0.390          | 0.390   |
| 内部                                                |            |           |   | 2   | 0     | ٦      | Low-E例ーン(高   | illow-E约——)(高说 | 1.710  | 1.650    | 1570  | 1.520 | 0.320  | 0.320          | 0.320   |
| 字直・マ                                              |            |           |   | 3   | 0     | ٦      | Low-E列了 视圈;  | ELow-E列ア 視層ガ   | 1.710  | 1.650    | 1.570 | 1.520 | 0.500  | 0.500          | 0.500   |
|                                                   | 左右件見回      | 35.0 mm   |   | 4   | 0     | J      | Low-Eのリーン 神い | BLow-Eグリーン 視席  | 2.040  | 1.870    | 1.770 | 1.700 | 0.890  | 0.890          | 0.890   |
| , U.U.M.M.                                        | 上程見行       | 30.0 mm   |   | 5   | 0     | ٦      | Low-E列ーン(高)  | igLow-Eグリーン(高設 | 2.040  | 1.870    | 1.770 | 1.700 | 0.320  | 0.320          | 0.320   |
| 半外付け 💌                                            | 上程見何       | 40.0 mm   |   | 6   | 0     | ٦      | Low-E列ア 狭層   | flow-E列ア 複層力   | 2.040  | 1.870    | 1.770 | 1.700 | 0.500  | 0.500          | 0.500   |
| 内内                                                |            |           |   | 7   | 0     | ٦      | 一般被屠ガラス・犬    | し一般被屠ガラス・ガン    | 2.810  | 2.510    | 2.240 | 2.200 | 0.640  | 0.640          | 0.640   |
| 800.0                                             |            |           |   | 8   | 0     | ٦      | Low-Eプロンズ 初  | ELow-Eプロンズ 初見  | 1.710  | 1.650    | 1.570 | 1.520 | 0.340  | 0.340          | 0.340   |
| 10                                                | T BOM.     |           |   | 9   | 0     | J      | Low-Eグリーン 神い | BLow-Eグリーン 視席  | 1.710  | 1.650    | 1570  | 1.520 | 0.880  | 0.380          | 0.380   |
|                                                   | ****       | 1000 mm   |   | 10  | 0     | ٦      | Low-E列ーン信号   | elow-Eグリーン(高辺  | 1.710  | 1.650    | 1570  | 1.520 | 0.910  | 0.310          | 0.310   |
|                                                   | The second | 7000 mm   |   | 11  | 0     | ٦      | Low-E列ア 狭層;  | tlow-Eクリア 複層力  | 1.710  | 1.650    | 1.570 | 1.520 | 0.490  | 0.490          | 0.490   |
|                                                   |            | s         |   | 12  | 0     | ٦      | Loui-Eプロンズ 視 | FLow-Eプロンズ 視見  | 1.710  | 1.650    | 1570  | 1.520 | 0.340  | 0.340          | 0.340   |
|                                                   |            |           |   | 13  | 0     | 7      | Loux-Eプロンズ 観 | FLow-Eプロンズ 視見  | 2.040  | 1.970    | 1.770 | 1.700 | 0.340  | 0.340          | 0.240   |

※外皮性能計算の計算結果のみ更新を行いたい場合、この手順は省略可能です。

<u>10. 外皮性能計算で熱的境界(建具)のガラス性能値を更新します。</u> 以下のどちらかの方法で更新を行ってください。

## 【方法1】

熱的境界(建具)属性変更の「仕様」ボタンから、「仕様の選択」ダイアログを出しそのまま 「OK」をクリックします。

属性変更ダイアログは「OK」で閉じます。

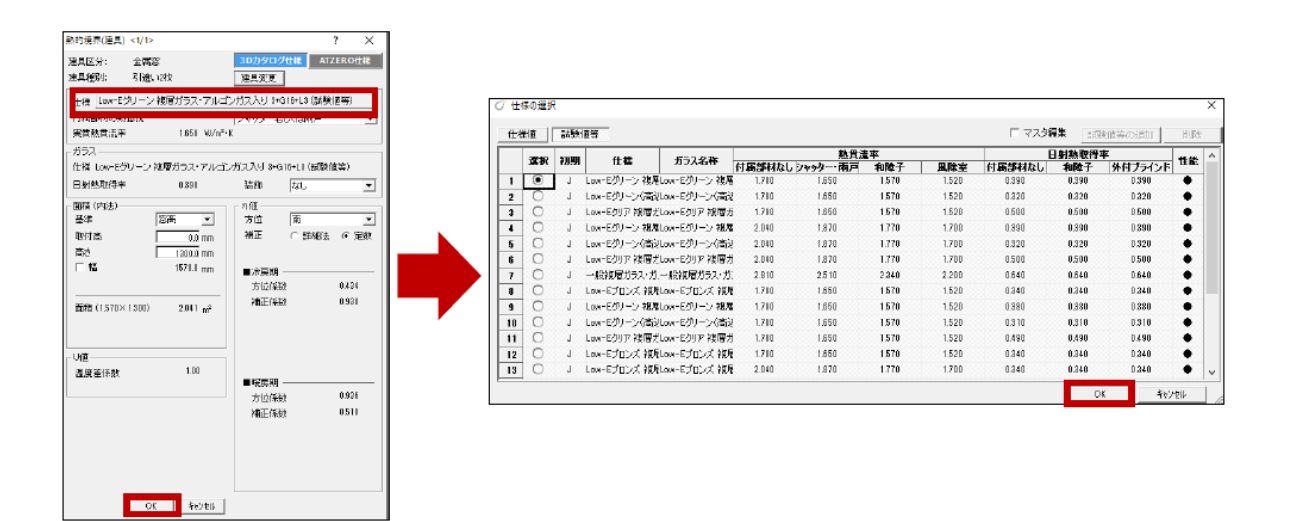

#### 【方法2】

シミュレートで建具の「仕様の選択」ダイアログを出しそのまま「OK」してください。 その後「図面に反映」ボタンより、配置されている熱的境界(建具)の性能値に反映させます。

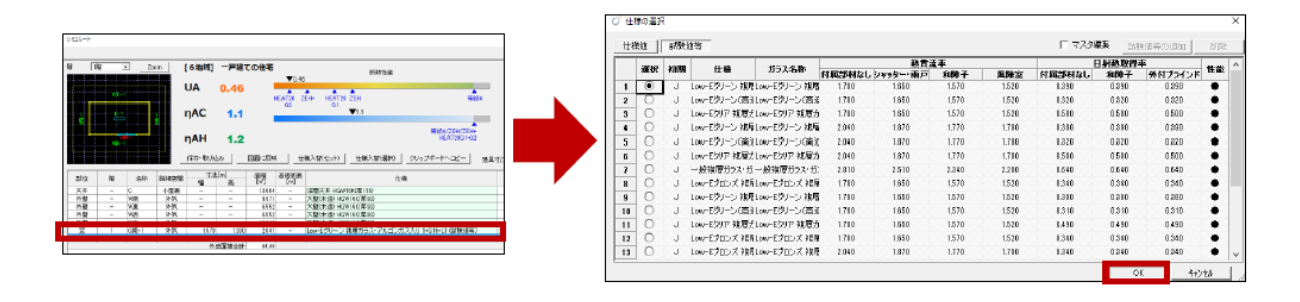

- <u>11. 一旦すべての図面を保存して、ARCHITRENDZEROを再起動します。</u>
- 12. 再起動後、外皮性能図を更新します。更新ボタンをクリックすると一括で修正箇所が更新 されます。

| 💫 ファイル( <u>F</u> ) | 物件(B) | 編集( <u>E</u> ) 表 | 示( <u>D</u> ) ツール(I | ) 設定( <u>S</u> ) | ウイント    | <sup>ド</sup> ウ( <u>W</u> ) | ヘルプ( <u>H</u> )                                                                 | )              |     |               |            |     |            |
|--------------------|-------|------------------|---------------------|------------------|---------|----------------------------|---------------------------------------------------------------------------------|----------------|-----|---------------|------------|-----|------------|
|                    | о Ø,  | sdê 🄐 🖞          | 。 D. t <sub>様</sub> | 整合間請             | , ナビ )  |                            | ;                                                                               |                |     |               |            |     |            |
| R J                | P 🕒 4 | 2                | 01 データ 00           | 1                | •       | <u> </u>                   | . <b>▼</b> P.                                                                   | 1 🔻            | ×   | 1/4           | BA<br>CK > | • + | <b>⊷</b> # |
| 断熱性能               | 一次工才  | 6<br>地域 等        | 4<br>緻 一括<br>>      | )<br>計算表         | )<br>U値 | <u>η</u> 值<br>γ            | ()<br>()<br>()<br>()<br>()<br>()<br>()<br>()<br>()<br>()<br>()<br>()<br>()<br>( | ◎○<br>見付図<br>× | 境界図 | ●<br>居室図<br>~ | 更新         | いない | <b>属性</b>  |

※平面図の建具でガラス性能値更新を行っていない状態で外皮性能計算の自動配置を実行すると、 平面図建具データが保持している更新前の性能値を参照してしまいますのでご注意ください。

本案内に関するご質問は、福井コンピュータグループ総合案内までお問い合わせください。 ▼福井コンピュータグループ総合案内 https://hd.fukuicompu.co.jp/common/support/grsogo.html

以上